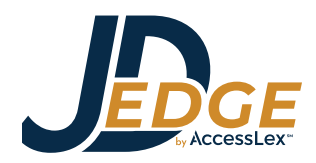

1. Create an account on the Education Network at AccessLex (Ask EDNA!) platform at AskEDNA.AccessLex.org.

| ASKEDNA! |                                                                                                    | ENGLISH - RECISTER SIGN IN |
|----------|----------------------------------------------------------------------------------------------------|----------------------------|
| Home     |                                                                                                    |                            |
|          | Register to access hundreds of<br>FREE resources for asplring lawyers-<br>from nonprofit AccessLex institute. |                            |

• Fill in all the fields to create your "User Profile" and then select "NEXT".

| <b>Register</b><br>Begin your new learning experience by simply filling | out this | form.                                      | × |  |
|-------------------------------------------------------------------------|----------|--------------------------------------------|---|--|
| 1 User Profile 2 Additional F                                           | ields    |                                            |   |  |
| Email (Required)                                                        |          |                                            |   |  |
| First Name (Required)                                                   |          | Last Name (Required)                       |   |  |
| Password (Required)                                                     | 0        | Retype Password (Required)                 | 0 |  |
| Language (Required)                                                     | •        | Time Zone<br>(GMT -04:00) America/New_York | • |  |
| Branch Name<br>Law Student (Incoming/Current/Alumni)                    | •        |                                            |   |  |

• Then, select your law school and enrollment year and click "REGISTER."

| <b>Register</b><br>Begin your new learning experience by simply filling ou | ut this fo | rm.                                   | × |
|----------------------------------------------------------------------------|------------|---------------------------------------|---|
| User Profile — 2 Additional Fie                                            | elds       |                                       |   |
| Law School (Required)                                                      | •          | Law School Enrollment Year (Required) | • |
| Already registered? Sign In                                                |            |                                       |   |

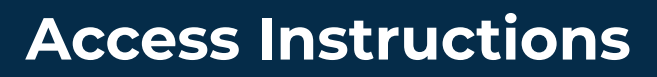

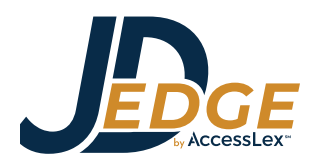

2. Once you are in the Ask EDNA! platform, click on the "JDEdge" tile. You can also bookmark the **JDEdge landing page** for quick access.

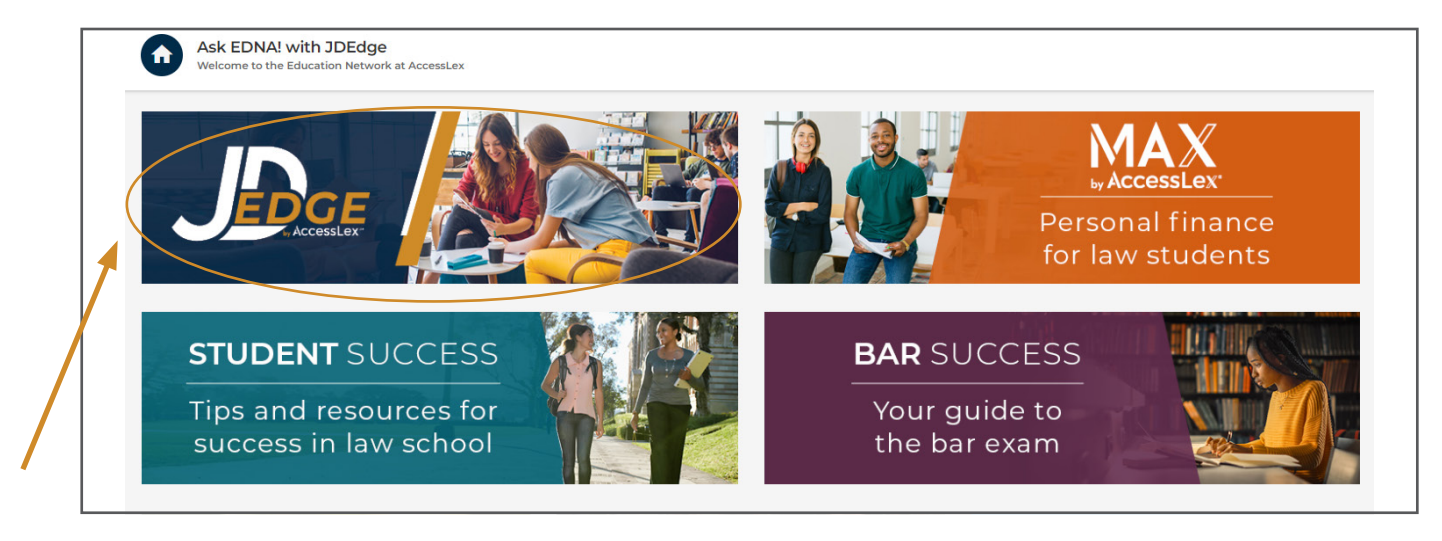

3. Click on the JDEdge Introduction to claim your syllabus and register for the live workshops. Then, dive into each Module to get a head start on your law school experience!

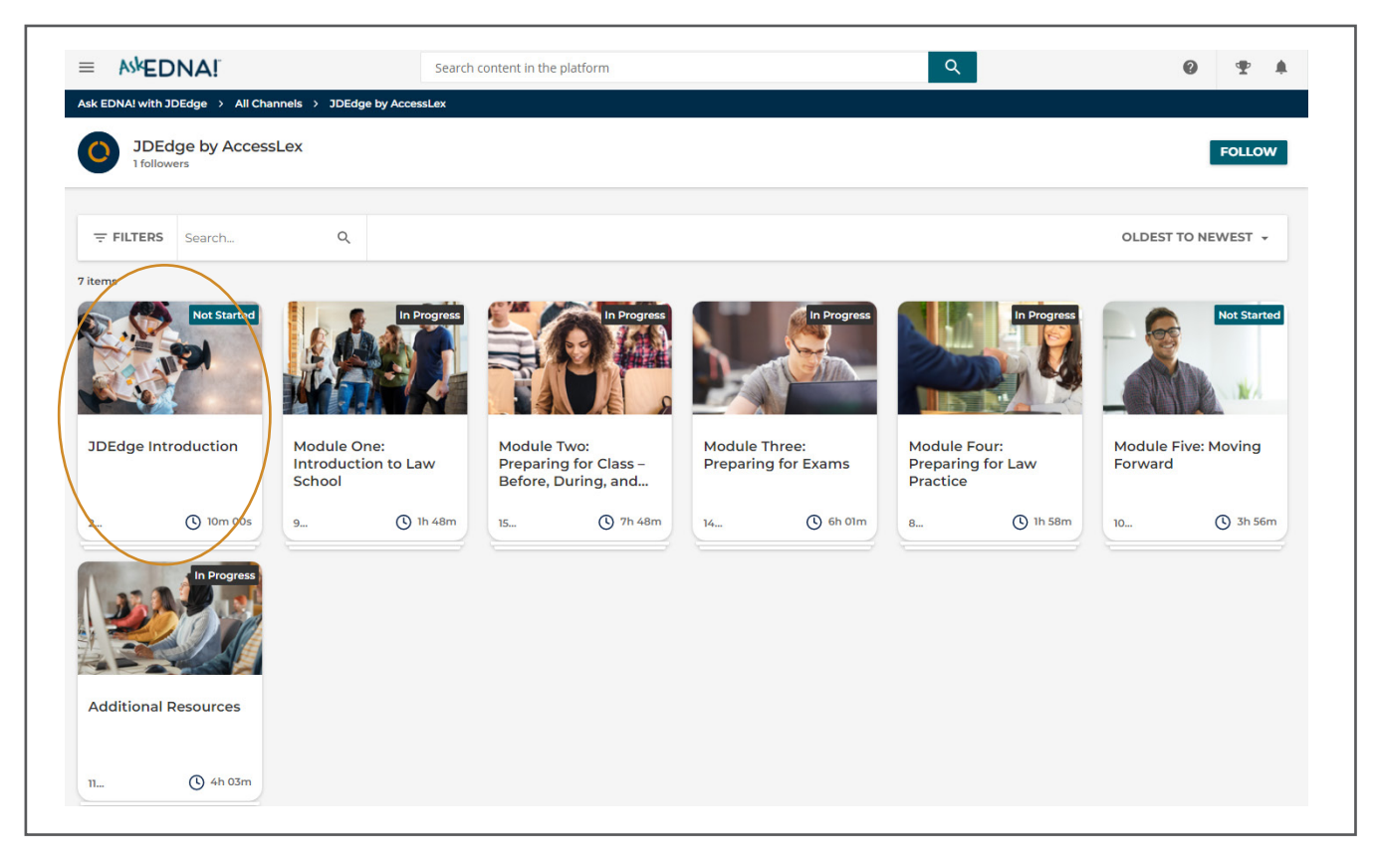

If you have any questions along the way, please reach out to us at <u>StudentSuccess@Accesslex.org</u>.

Your JDEdge by AccessLex Team